## 12. 参加館情報

館管理

2

相互貸借システムに参加している図書館の情報を確認・修正できます。

| 1<br><sup>异</sup> 県図書館<br>Prefectural Library |                           |                                | サイ                          | 岐阜県図書並 ト内検索 | ( 管理 ログアウト)  検索    |
|-----------------------------------------------|---------------------------|--------------------------------|-----------------------------|-------------|--------------------|
| 横断検索 貸出条件一覧                                   | 県図書館業務                    | <b>務八ンドブック</b>                 |                             |             |                    |
| 図書館用メニュー                                      | 相互貸借<br>▼ <sup>相互貸借</sup> |                                |                             |             | メインヘ               |
| 横断検索                                          | ■相互優供√                    | 17.                            |                             |             |                    |
| グループスペース                                      |                           | 12                             |                             |             |                    |
| 図書館員向けページ                                     |                           | ▼借受業務                          | ▼貸出業務                       |             |                    |
| 相互貸借                                          |                           | <u>●借受レコード一覧</u>               | ●貸出レコード一覧                   |             |                    |
| 情報交換揭示板                                       |                           | <ul> <li>依頼中の資料 1件</li> </ul>  | <ul> <li>依頼された資料</li> </ul> | 6件          |                    |
| 参加館情報                                         |                           | <ul> <li>-借受中の資料 2件</li> </ul> | <ul> <li>予約中の資料</li> </ul>  | 0件          |                    |
| お知らせ通知ノオーム                                    |                           |                                | ●貸出中の資料                     | <b>1</b> 件  |                    |
| カウンタ                                          |                           | ●借受資料の検索                       | <u>●貸出資料の検索</u>             |             |                    |
| アクセス数                                         | メッセー                      | ÿ                              |                             |             | . / La . ~ 16- att |

## 1 メニューのなか の「参加館情報」をク リックします。

2 館一覧画面
※ 貸出受付:他の図書館に対し、資料の貸出を実施している図書館です。
※ 取り寄せ:他の図書館に対し、利用者がインターネットから資料の取り寄せ申込が可能な図書館です。
あいろうち期 標準の世び順

| 地域 | 館名            | 貸出受付 | 取り寄せ | 開館情報                                                             | 最終更新       |  |  |  |  |
|----|---------------|------|------|------------------------------------------------------------------|------------|--|--|--|--|
| 岐阜 | <u>岐阜県図書館</u> | 0    |      | ◇新刊)制限なし<br>◇平日)10:00-20:00<br>◇休日)10:00-18:00<br>◇休館)月・最終金      | 2015/07/30 |  |  |  |  |
| 岐阜 | 岐阜市立中央図書館     | 0    |      | ◇新刊)受入後6ヶ月<br>◇開館)9:00-20:00<br>◇休館)最終火                          | 2015/07/30 |  |  |  |  |
| 岐阜 | 羽島市立図書館       | 0    |      | ◇新刊)制限なし<br>◇開館)10:00-18:00<br>(夏期休暇9:00-18:00)<br>◇休館)月・祝翌日     | 2015/07/30 |  |  |  |  |
| 岐阜 | 各務原市立中央図書館    | 0    |      | ◇新刊)受入後6ヶ月<br>◇開館)10:00-19:00<br>◇休館)月・祝翌日                       | 2015/07/30 |  |  |  |  |
| 岐阜 | 山県市図書館        | 0    |      | ◇新刊)受入後6ヶ月<br>◇開館)9:00-17:00<br>(7/2-9/19:00-18:00)<br>◇休館)月・祝翌日 | 2015/07/30 |  |  |  |  |
| 岐阜 | 瑞穂市図書館        | 0    |      | ◇新刊)受入後3ヶ月<br>◇開館)10:00-18:00<br>◇休館)月・祝翌日・月末平日                  | 2015/07/30 |  |  |  |  |
| 岐阜 | しんせいほんの森      | 0    |      | ◇新刊)受入後3ヶ月<br>◇開館)10:00-18:00<br>◇休館)月・月末                        | 2015/07/30 |  |  |  |  |
|    |               |      |      | ◇新刊) 受入後3ヶ月                                                      |            |  |  |  |  |

2 参加館の一覧が 表示されます。

ご自分の図書館名を クリックすると、内 容の修正ができま す。 参加館情報の修正

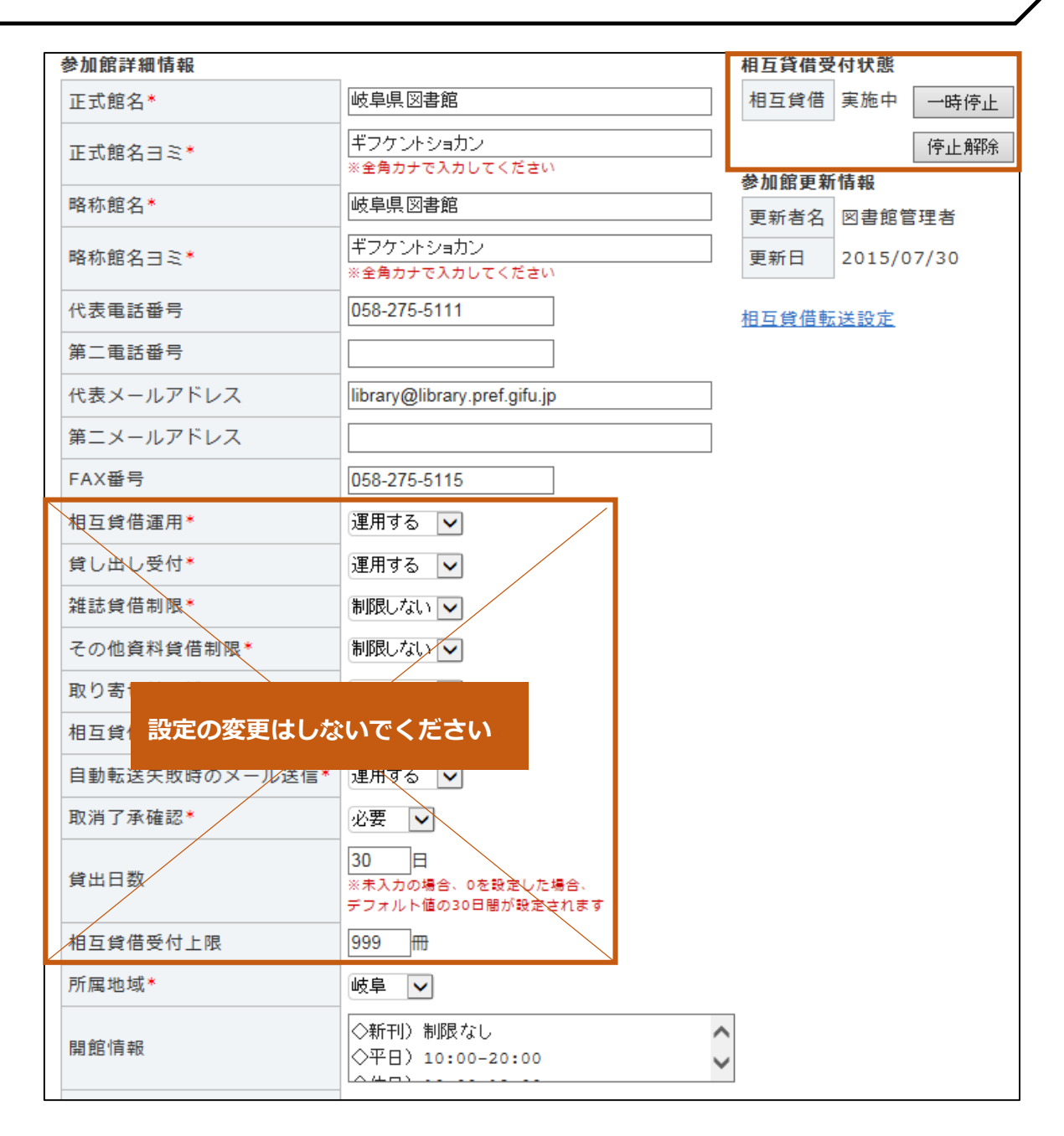

※「相互貸借運用」から「相互貸借受付上限」までの設定は変更しないでください。

※蔵書点検など長期休館により相互貸借の受付を停止する場合は、右上の「相互貸借 受付状態」の「一時停止」をクリックしてください。 休館後、受付を再開する場合は、「停止解除」をクリックしてください。